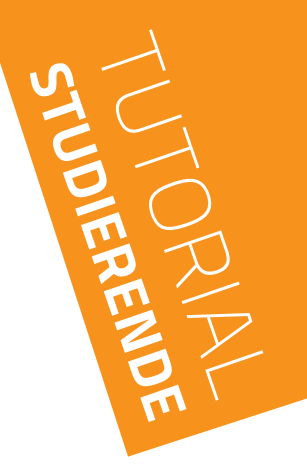

# **KLINK–** INTERNE LEISTUNGEN DER UNIVERSITÄT DUISBURG-ESSEN IN **OPEN**CAMPUS EINREICHEN

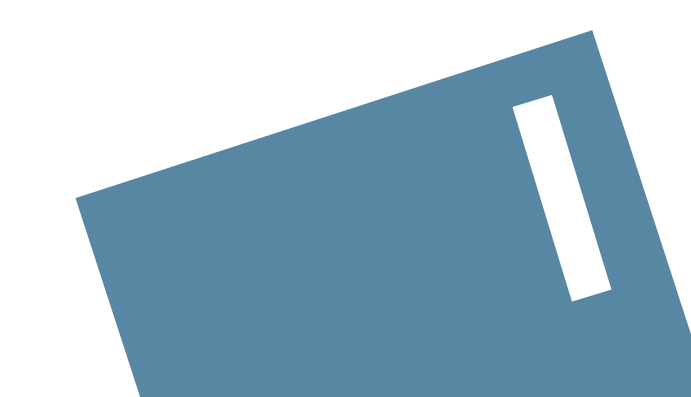

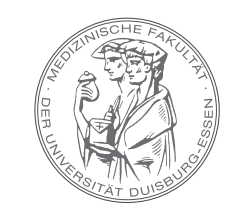

MEDIZINISCHE FAKULTÄT DER UNIVERSITÄT DUISBURG-ESSEN

# BITTE LOGGEN SIE SICH IN OPENCAMPUS EIN IM MENU "MEIN MEDIZINSTUDIUM" 1 WÄHLEN SIE IHRE "STUDIERENDENAKTE" 2 AUS

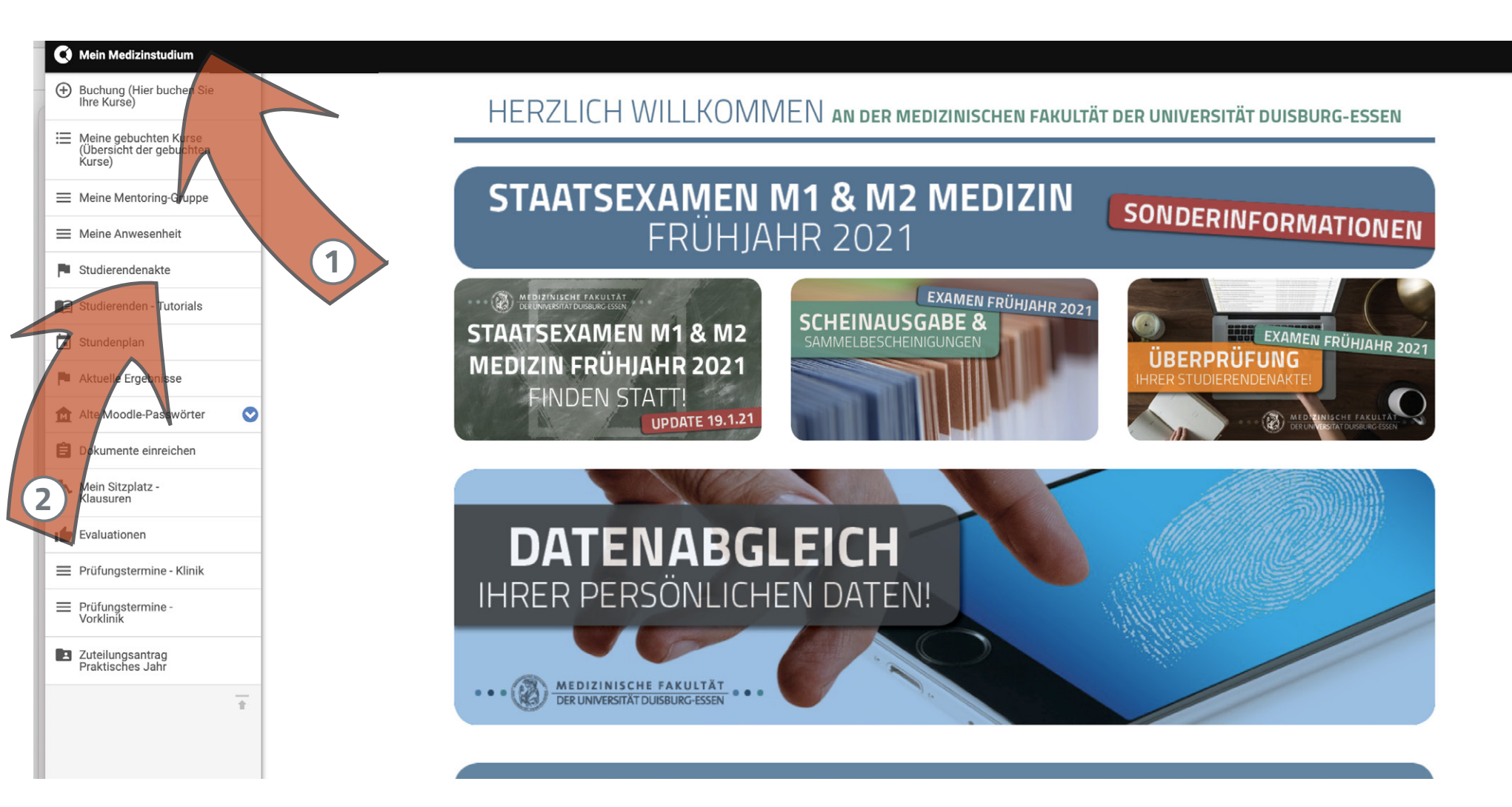

### ■ IN DER "STUDIERENDENAKTE" WÄHLEN SIE "MEDIZIN KLINIK" ① AUS

| 🔇 Mein Medizinstudium                                         |                           |                        |                               |                      |           |       |        |      |
|---------------------------------------------------------------|---------------------------|------------------------|-------------------------------|----------------------|-----------|-------|--------|------|
| Buchung (Hier buchen Sie<br>Ihre Kurse)                       | Medizinische Faku         | ultät der              |                               |                      |           |       |        |      |
| Ⅲ Meine gebuchten Kurse<br>(Übersicht der gebuchten<br>Kurse) | Universitat Duisbo        | ing Essen              |                               |                      | f         | 0     |        | v    |
| ■ Meine Mentoring-Gruppe                                      |                           |                        |                               |                      |           |       |        |      |
| ≡ Meine Anwesenheit                                           |                           |                        | HOME STUDIERENDE DOZEN        | ITEN & KURSKOORDINAT | OREN LOGI | NS KO | ONTAKT | ZOOM |
| Studierendenakte                                              |                           |                        |                               |                      |           |       |        |      |
| Studierenden - Tutorials                                      | •                         |                        |                               |                      |           |       |        |      |
| 🖬 Stundenplan                                                 | WICHTIGE INFORMATIONEN    | BERATUNGSMÖGLICHKEITEN | ALLGEMEINE INFOS DES DEKANATS | SEMESTERZEITEN       | TERMINE   | FAQ   | LINKS  |      |
| Aktuelle Ergebnisse                                           | Leistungsportf            | olio                   |                               |                      |           |       |        |      |
| Alte Moodle-Passwörter 📀                                      |                           |                        |                               |                      |           |       |        |      |
| Dokumente einreichen                                          |                           |                        |                               |                      |           |       |        |      |
| Mein Sitzplatz -<br>Klausuren                                 | + Medizin Vorklinik       |                        |                               |                      |           |       |        |      |
| Evaluationen                                                  | + Verwaltung und Einanzen |                        |                               |                      |           |       |        |      |
| E Prüfungstermine - Klinik                                    | T verwaltung und Finanzen |                        |                               |                      |           |       |        |      |
| Prüfungstermine -<br>Vorklinik                                | + Medizin Klinik          |                        |                               |                      |           |       |        |      |
| Zuteilungsantrag<br>Praktisches Jahr                          |                           |                        |                               |                      |           |       |        |      |
|                                                               |                           | 1                      |                               |                      |           |       |        |      |

#### ■ MIT KLICK AUF DAS UPLOAD-SYMBOL SEIM PASSENDEN FACH (1) ÖFFNET SICH DER UPLOAD-BEREICH DER STUDIERENDENAKTE

| 🔇 Mein Medizinstudium                                           |                                                                                   |                   |                    |
|-----------------------------------------------------------------|-----------------------------------------------------------------------------------|-------------------|--------------------|
| Buchung (Hier buchen Sie Ihre Kurse)                            | Leistungsportfolio                                                                |                   |                    |
| I → Meine gebuchten Kurse<br>(Übersicht der gebuchten<br>Kurse) |                                                                                   |                   |                    |
| E Meine Mentoring-Gruppe                                        | + Medizin Vorklinik                                                               |                   |                    |
| Meine Anwesenheit                                               |                                                                                   |                   |                    |
| Studierendenakte                                                | + Verwaltung und Finanzen                                                         |                   |                    |
| Studierenden - Tutorials                                        |                                                                                   |                   |                    |
| 🖬 Stundenplan                                                   | - Medizin Klinik                                                                  |                   |                    |
| Aktuelle Ergebnisse                                             | Refernz-Nummer: 411570                                                            |                   |                    |
| Dokumente einreichen                                            | Expand all                                                                        |                   |                    |
| Kein Sitzplatz - Klausuren                                      |                                                                                   |                   | Dokumente Aktionen |
| Evaluationen                                                    | 🔻 📄 Medizin Klinik                                                                |                   |                    |
| Prüfungstermine - Klinik                                        | Allgemeine Informationen                                                          |                   |                    |
| E Prüfungstermine - Vorklinik                                   | Ikurs Klinischer Untersuchungskurs (nicht LPA-relevant)                           | Vom: Bis: , Note: | 8                  |
| Zuteilungsantrag                                                | Q2 Geschichte, Theorie, Ethik der Medizin                                         | Vom: Bis: , Note: | 2                  |
| Praktisches Jahr                                                | 🕨 📷 Q3 Gesundheitsökonomie, Gesundheitssystem, Öffentliches Gesundheitswesen      | Vom: Bis: , Note: | 2                  |
| 1                                                               | ▶ 📷 F10 Hygiene, Mikrobiologie, Virologie                                         | Vom: Bis: , Note: | 2                  |
|                                                                 | F13 Klinische Chemie, Laboratoriumsdiagnostik                                     | Vom: Bis: , Note: | 8                  |
|                                                                 | ▶ 📷 F17 Pharmakologie, Toxikologie                                                | Vom: Bis: , Note: | 2                  |
|                                                                 | ▶ 📷 F2 Anästhesiologie                                                            | Vom: Bis: , Note: |                    |
|                                                                 | ▶ 🔯 F1 Allgemeinmedizin                                                           | Vom: Bis: , Note: | 8                  |
|                                                                 | ▶ 🔯 FU1 Spezielle invasive Fachgebiete (fachübergreifender Leistungsnachweis FU1) | Vom: Bis: , Note: |                    |
|                                                                 | ▶ 🔯 F6 Dermatologie, Venerologie                                                  | Vom: Bis: , Note: |                    |
|                                                                 | ▶ 🔯 Q4 Infektiologie, Immunologie                                                 | Vom: Bis: , Note: | 2                  |
|                                                                 |                                                                                   |                   | Ø.                 |

#### WÄHLEN SIE DORT "INTERNE LEISTUNGEN DER UIVERSITÄT DUISBURG-ESSEN – KLINIK" 1 AUS UND KLICKEN AUF "+ HINZUFÜGEN" 2

| Mein Medizinstudium                                          |                                                                        |
|--------------------------------------------------------------|------------------------------------------------------------------------|
| <ul> <li>Buchung (Hier buchen Sie<br/>Ihre Kurse)</li> </ul> | Medizinische Fakultät der                                              |
| Meine gebuchten Kurse<br>(Übersicht der gebuchten<br>Kurse)  |                                                                        |
| Meine Mentoring-Gruppe                                       |                                                                        |
|                                                              | HOME STUDIERENDE DOZENTEN & KURSKOORDINATOREN LOGINS 🕆 KONTAKT ZOOM    |
| Studierendenakte                                             |                                                                        |
| Studierenden - Tutorials                                     |                                                                        |
| 🖬 Stundenplan                                                | WICHTIGE INFORMATIONEN ALLGEMEINE INFOS DES DEKANATS TERMINE FAQ LINKS |
| Aktuelle Ergebnisse                                          | Einfügen von Informationen                                             |
| Dokumente einreichen                                         |                                                                        |
| Kausuren Sitzplatz - Klausuren                               | Wählen Sie die hinzuzufügenden Informationen aus                       |
| Evaluationen                                                 | Interne Leistungen der Universität Duisburg-Essen – Klinik             |
| ≡ Prüfungstermine - Klinik                                   | + Hinzufügen                                                           |
| Prüfungstermine - Vorklinik                                  |                                                                        |
| Zuteilungsantrag<br>Praktisches Jahr                         |                                                                        |
| Ţ                                                            | UNIVERSITAT<br>DUI S B U R G<br>Offen im Denken<br>Offen im Denken     |
|                                                              | 2<br>IMPRESSUM                                                         |

#### WÄHLEN SIE DAS PASSENDE "SEMESTER" 1 DER ERBRACHTEN LEISTUNG AUS UND TRAGE DIE ERREICHTE NOTE EIN 2 ...

| 🔇 Mein Medizinstudium                                         |                                                                                                    |
|---------------------------------------------------------------|----------------------------------------------------------------------------------------------------|
| Buchung (Hier buchen Sie<br>Ihre Kurse)                       | INTERNE LEISTUNGEN DER UNIVERSITÄT DUISBURG-ESSEN – KLINIK / BEARBEITEN                                                                              |
| E Meine gebuchten Kurse<br>(Übersicht der gebuchten<br>Kurse) | Interne Leistungen der Universität Duisburg-Essen – Klinik bearbeiten Interne Leistungen der Universität Duisburg-Essen –                            |
| E Meine Mentoring-Gruppe                                      | Klinik                                                                                                    |
|                                                               | Ein neues Formular wurde dem Baum hinzugefügt.                                                                                                    |
| Studierendenakte                                              |                                                                                                    |
| Studierenden - Tutorials                                      | Ansicht Bearbeiten                                                                                                    |
| 🖬 Stundenplan                                                 |                                                                                                    |
| Aktuelle Ergebnisse                                           | Tragen Sie über dieses Formular nur die Leistungen ein, die Sie und der Medizinischen Fakultät der <b>Universität Duisburg-Essen</b> erworben haben. |
| Dokumente einreichen                                          | Information zur Leistung                                                                                                    |
| Kausuren Sitzplatz - Klausuren                                | Semester **                                                                                                    |
| Evaluationen                                                  | WiSe 2019/2020                                                                                                    |
| ≡ Prüfungstermine - Klinik                                    | Note **                                                                                                    |
| Prüfungstermine - Vorklinik                                   | 2                                                                                                    |
| Zuteilungsantrag<br>Praktisches Jahr                          | Nachweisdokument                                                                                                    |
| ī                                                             | Neur Datei hinzufügen *  Deter szywaten Keine Datei ausgewählt  Werver informationen  Kommentar                                                      |

#### ... UND FÜGEN SIE ÜBER "DATEI AUSWÄHLEN" (1) IM SICH ÖFFNENDEN FENSTER DIE DAZUGEHÖRIGE DATEI (2) MIT "FÜR UPLOAD AUSWÄHLEN" (3) HINZU

| 🔇 Mein Medizinstudium                                         |                                                                                                    |                                                 |                          |
|---------------------------------------------------------------|----------------------------------------------------------------------------------------------------|-------------------------------------------------|--------------------------|
| <ul> <li>Buchung (Hier buchen Sie<br/>Ihre Kurse)</li> </ul>  | INTERNE LEISTUNGEN DER UNIVERSITÄT DUISBURG-ESSEN – KLINIK / BEARBEITEN                                    |                                                 |                          |
| Ⅲ Meine gebuchten Kurse<br>(Übersicht der gebuchten<br>Kurse) | Interne Leistungen der Universität Duisburg-Essen –                                                        | Klinik haarhaitan Interne I eistungen der Unive | areität Duichurg-Feeen - |
| Meine Mentoring-Gruppe                                        | Klinik                                                                                                    | < >> (                                          | Q Suchen                 |
| ■ Meine Anwesenheit                                           | Ein neues Formular wurde dem Baum hinzugefügt.                                                             |                                                 | x                        |
| Studierendenakte                                              |                                                                                                    | Vorherige 7 Tage                                | Größe Ar                 |
| Studierenden - Tutorials                                      | Ansicht Bearbeiten                                                                                         | — Leistung_Max_Mustermann.jpg                   | 50 KB JF                 |
| Stundenplan                                                   |                                                                                                    |                                                 |                          |
| Aktuelle Ergebnisse                                           | Tragen Sie über dieses Formular nur die Leistungen ein, die Sie and der Medizinischen Fakultät der Univers |                                                 |                          |
| Dokumente einreichen                                          | Information zur Leistung                                                                                   |                                                 | <                        |
| Kausuren Sitzplatz - Klausuren                                | Semester **                                                                                                |                                                 |                          |
| Evaluationen                                                  | WiSe 2019/2020                                                                                             |                                                 | v                        |
| E Prüfungstermine - Klinik                                    | Note **                                                                                                    |                                                 |                          |
| E Prüfungstermine - Vorklinik                                 | 2                                                                                                    | 2                                               | ÷                        |
| Zuteilungsantrag<br>Praktisches Jahr                          | Nachweisdokument                                                                                           |                                                 | <                        |
| Ť                                                             | Neue Datei hinzufügen **  Datei auswählen Keine Datei ausgewählt  Weitere Informationen  Kommentar  1      | Abbrechen<br>3                                  | Für Upload auswählen     |

#### MIT KLICK AUF "HOCHLADEN" 1 LADEN SIE IHRE AUSGEWÄHLTE DATEI HOCH ...

| 🔇 Mein Medizinstudium                                         |                                                                                                    |
|---------------------------------------------------------------|----------------------------------------------------------------------------------------------------|
| <ul> <li>Buchung (Hier buchen Sie<br/>Ihre Kurse)</li> </ul>  | HOME STUDIERENDE DOZENTEN & KURSKOORDINATOREN LOGINS - KONTAKT ZOOM                                                                           |
| Ⅲ Meine gebuchten Kurse<br>(Übersicht der gebuchten<br>Kurse) |                                                                                                    |
| ■ Meine Mentoring-Gruppe                                      | WICHTIGE INFORMATIONEN ALLGEMEINE INFOS DES DEKANATS TERMINE FAQ LINKS                                                                        |
| ■ Meine Anwesenheit                                           | INTERNE LEISTUNGEN DER UNIVERSITÄT DUISBURG-ESSEN – KLINIK / BEARBEITEN                                                                       |
| Studierendenakte                                              | Interne Leistungen der Universität Duisburg-Essen – Klinik bearbeiten Interne Leistungen der Universität Duisburg-Essen –                     |
| Studierenden - Tutorials                                      | Klinik                                                                                                    |
| 🖬 Stundenplan                                                 |                                                                                                    |
| Aktuelle Ergebnisse                                           | Ein neues Formular wurde dem Baum hinzugefügt.                                                                                                |
| Dokumente einreichen                                          | Antikk Deckster                                                                                                    |
| Kein Sitzplatz - Klausuren                                    | Ansicht Bearbeiten                                                                                                    |
| Evaluationen                                                  | Tragen Sie über dieses Formular nur die Leistungen ein, die Sie and der Medizinischen Fakultät der Universität Duisburg-Essen erworben haben. |
| E Prüfungstermine - Klinik                                    |                                                                                                    |
| Prüfungstermine - Vorklinik                                   | information zur Leistung                                                                                                    |
| Zuteilungsantrag<br>Praktisches Jahr                          | Semester **                                                                                                    |
| Ť                                                             | WiSe 2019/2020                                                                                                    |
| -                                                             | Note **                                                                                                    |
|                                                               | Ž                                                                                                    |
|                                                               | Nachweisdokument                                                                                                    |
|                                                               | Neue Datei hinzufügen **                                                                                                    |
|                                                               | Datei auswählen Leistung_Max_Mustermann.jpg                                                                                                   |
|                                                               | Weitere Informationen                                                                                                    |
|                                                               |                                                                                                    |
|                                                               |                                                                                                    |
|                                                               |                                                                                                    |
|                                                               |                                                                                                    |
|                                                               |                                                                                                    |
|                                                               |                                                                                                    |

#### ... UND SCHLIESSEN DEN UPLOAD-VORGANG MIT JEWEILS EINEM KLICK AUF "EINREICHEN" 1 UND ZUSÄTZLICH "OK" 2 IM SICH ÖFFNENDEN FENSTER ENDGÜLTIG AB

| Mein Medizinstudium                                         |                                                                                          |                                                              |
|-------------------------------------------------------------|------------------------------------------------------------------------------------------|--------------------------------------------------------------|
| Buchung (Hier buchen Sie<br>Ihre Kurse)                     |                                                                                          |                                                              |
| Meine gebuchten Kurse<br>(Übersicht der gebuchten<br>Kurse) | Ein neues Formular wurde dem Baum hinzugefügt.                                           | ×                                                            |
| E Meine Mentoring-Gruppe                                    | Ansicht Bearbeiten                                                                       |                                                              |
| ≡ Meine Anwesenheit                                         | Tragen Sie über dieses Formular nur die Leistungen ein, die Sie and der Medizinischen Fa | kultät der <b>Universität Duisburg-Essen</b> erworben haben. |
| Studierendenakte                                            |                                                                                          |                                                              |
| Studierenden - Tutorials                                    | Information zur Leistung                                                                 | <                                                            |
| Stundenplan                                                 | Semester **                                                                              |                                                              |
| Aktuelle Ergebnisse                                         | WiSe 2019/2020                                                                           | This action cannot be undone and you cannot change the       |
| Dokumente einreichen                                        | Note **                                                                                  | form later. Do you want to submit?                           |
| Kein Sitzplatz - Klausuren                                  | 2                                                                                        |                                                              |
| Evaluationen                                                | Nachweisdokument                                                                         | <                                                            |
| Prüfungstermine - Klinik                                    | Neue Datei hinzufügen **                                                                 | Abbrechen OK                                                 |
| Prüfungstermine - Vorklinik                                 | Datei auswählen Leistung_Max_Musternann.jpg                                              | U Hochladen                                                  |
| Zuteilungsantrag<br>Praktisches Jahr                        | Weitere Informationen                                                                    |                                                              |
|                                                             | Kommentar<br>Einreichen                                                                  | 2                                                            |

## • AUF DER NÄCHSTEN SEITE ERHALTEN SIE EINE BESTÄTIGUNG 1 ...

| Mein Medizinstudium                                         |                                                                                                    |  |  |  |  |  |
|-------------------------------------------------------------|----------------------------------------------------------------------------------------------------|--|--|--|--|--|
| Buchung (Hier buchen Sie<br>Ihre Kurse)                     | Medizinische Fakultät der                                                                                                    |  |  |  |  |  |
| Meine gebuchten Kurse<br>(Übersicht der gebuchten<br>Kurse) |                                                                                                    |  |  |  |  |  |
| E Meine Mentoring-Gruppe                                    |                                                                                                    |  |  |  |  |  |
| E Meine Anwesenheit                                         | HOME STUDIERENDE DOZENTEN & KURSKOORDINATOREN LOGINS 🔻 KONTAKT ZOOM                                                                                            |  |  |  |  |  |
| Studierendenakte                                            |                                                                                                    |  |  |  |  |  |
| Studierenden - Tutorials                                    |                                                                                                    |  |  |  |  |  |
| 🖬 Stundenplan                                               | WICHTIGE INFORMATIONEN ALLGEMEINE INFOS DES DEKANATS TERMINE FAQ LINKS                                                                                         |  |  |  |  |  |
| Aktuelle Ergebnisse                                         | Interne Leistungen der Universität Duisburg-Essen – Klinik                                                                                                    |  |  |  |  |  |
| B Dokumente einreichen                                      | Interne Leistungen der Universität Duisburg-Essen – Klinik /Interne Leistungen der Universität Duisburg-Essen – Klinik (Teststudent, Test) wurde aktualisiert. |  |  |  |  |  |
| Kein Sitzplatz - Klausuren                                  |                                                                                                    |  |  |  |  |  |
| Evaluationen                                                |                                                                                                    |  |  |  |  |  |
| Prüfungstermine - Klinik                                    | Nachweisdokument:                                                                                                    |  |  |  |  |  |
| Prüfungstermine - Vorklinik                                 | Semester:                                                                                                    |  |  |  |  |  |
| Zuteilungsantrag<br>Praktisches Jahr                        | Note:                                                                                                    |  |  |  |  |  |
| +                                                           |                                                                                                    |  |  |  |  |  |
|                                                             |                                                                                                    |  |  |  |  |  |
|                                                             |                                                                                                    |  |  |  |  |  |
|                                                             | UNIVERSITÄT<br>DEUS LSENU R G<br>Offen im Denken                                                                                                    |  |  |  |  |  |
|                                                             |                                                                                                    |  |  |  |  |  |

#### IN IHRER "STUDIERENDENAKTE" ERSCHEINT BEIM AUSGEWÄHLTEN FACH DER "INTERNE LEISTUNGSNACHWEIS DER UNIVERSITÄT DUISBURG-ESSEN – KLINIK" (1) MIT DEM SYMBOL (IM GENEHMIGUNGSPROZESS) (2)

| Mein Medizinstudium                                          |                                                                                                    |                   |              |
|--------------------------------------------------------------|----------------------------------------------------------------------------------------------------|-------------------|--------------|
| <ul> <li>Buchung (Hier buchen Sie<br/>Ihre Kurse)</li> </ul> |                                                                                                    |                   |              |
| Meine gebuchten Kurse<br>(Übersicht der gebuchten<br>Kurse)  | - Medizin Klinik<br>Refernz-Nummer: 411570                                                                               |                   |              |
| Meine Mentoring-Gruppe                                       | Expand all                                                                                                    |                   |              |
| Meine Anwesenheit                                            |                                                                                                    | Dokume            | nte Aktionen |
| Studierendenakte                                             | V 🖉 Medizin Kilnik                                                                                                    |                   |              |
| 🗐 Studierenden - Tutorials                                   | Augemeine Informationen                                                                                                  | Vom Bis Note      | •            |
| Stundenplan                                                  | Cours killisulei onersounungskols (incin Lewretevan)                                                                     | Vom: Bis: _ Note: | <b>E</b>     |
| Aktuelle Ergebnisse                                          | 22 Geschichte, Theorie, Luik der Wedzin                                                                                  | Vom: Bis: , Note: |              |
| Dokumente einreichen                                         | F10 Hygiene, Mikrobiologie, Virologie                                                                                    | Vom: Bis: , Note: |              |
| Mein Sitzplatz - Klausuren                                   | F13 Klinische Chemie, Laboratoriumsdiagnostik                                                                            | Vom: Bis: , Note: | 2            |
| Evaluationen                                                 | F17 Pharmakologie, Toxikologie                                                                                           | Vom: Bis: , Note  | 2            |
| Prüfungstermine - Klinik                                     | F2 Anästhesiologie                                                                                                    | Vom: Bis: , Note: | 2            |
| Prüfungstermine - Vorklinik                                  | V 🔣 F1 Allgemeinmedizin                                                                                                  | Vom: Bis/ Note:   | 2            |
| Zuteilungsantrag<br>Praktisches Jahr                         | Interne Leistungen der Universität Duisburg-Essen – Klinik Kalender Allgemeinmedizin - Seminar                           |                   |              |
|                                                              | Corlesung und Klausur Allgemeinmedizin     FU1 Spezielle invasive Fachgebiete (fachübergreifender Leistungsnichweis FU1) | Vom: Bis: , Note: | 2            |
|                                                              | ▶ 📷 F6 Dermatologie, Venerologie                                                                                         | Vom: Bis: , Note: | 2            |
|                                                              | ▶ 🔯 Q4 Infektiologie, Immunologie                                                                                        | Vom: Bis: , Note: | 2            |
|                                                              | ▶ 🔣 F11 Innere Medizin                                                                                                   | Vom: Bis: , Note: | 2            |
|                                                              | FU2 Frau, Kind, Humangenethik (fachübergreifender Leistungsnachweis FU2)                                                 | Vom: Bis: , Note: | 2            |
|                                                              | F16 Pathologie                                                                                                    | Vom: Bis: , Note: | 2            |
|                                                              | 🕨 📧 Q12 Rehabilitation, Physikalische Medizin, Naturheilverfahren                                                        | Vom: Bis: , Note: | 2            |

 NACH PRÜFUNG UND GENEHMIGUNG ERSCHEINT SPÄTER DER "INTERNE LEISTUNGSNACHWEIS DER UNIVERSITÄT DUISBURG-ESSEN – KLINIK" (1) IN IHRER STUDIERENDENAKTE MIT DEM SYMBOL (GENEHMIGT)

| Buchung (Hier buchen Sie<br>Ihre Kurse)                       | Expand all                                                                    |                                                                     |           |          |
|---------------------------------------------------------------|-------------------------------------------------------------------------------|---------------------------------------------------------------------|-----------|----------|
| Ⅲ Meine gebuchten Kurse<br>(Übersicht der gebuchten<br>Kurse) | 🔻 📄 Medizin Klinik                                                            |                                                                     | Dokumente | Aktionen |
| Meine Mentoring-Gruppe                                        | Allgemeine Informationen                                                      |                                                                     |           |          |
| Meine Anwesenheit                                             | Vkurs Klinischer Untersuchungskurs (nicht LPA-relevant)                       | Vom: Bis: , Note:                                                   |           | 2        |
| Studierendenakte                                              | 22 Geschichte, Theorie, Ethik der Medizin                                     | Vom: Bis: , Note:                                                   |           | 2        |
| Studierenden - Tutorials                                      | Q3 Gesundheitsökonomie, Gesundheitssystem, Öffentliches Gesundheitswesen      | Vom: Bis: , Note:                                                   |           | 2        |
| T Stundenplan                                                 | F10 Hygiene, Mikrobiologie, Virologie                                         | Vom: Bis: , Note:                                                   |           | 2        |
|                                                               | F13 Klinische Chemie, Laboratoriumsdiagnostik                                 | Vom: Bis: , Note:                                                   |           | 2        |
|                                                               | F17 Pharmakologie, Toxikologie                                                | Vom: Bis: , Note:                                                   |           | €        |
| Dokumente einreichen                                          | F2 Anästhesiologie                                                            | Vom: Bis: , Note                                                    |           | €        |
| Kein Sitzplatz - Klausuren                                    | 🔻 📷 F1 Allgemeinmedizin                                                       | Vom: Montag, Oktober 7, 2019 Bis: Freitag, Januar 31, 2020, Note: 2 |           |          |
| Evaluationen                                                  | Interne Leistungen der Universität Duisburg-Essen – Klinik                    | •                                                                   |           |          |
| ≡ Prüfungstermine - Klinik                                    | Allgemeinmedizin - Seminar                                                    |                                                                     |           |          |
| E Prüfungstermine - Vorklinik                                 | Vorlesung und Klausur Allgemeinmedizin                                        |                                                                     |           |          |
| Zuteilungsantrag<br>Praktisches Jahr                          | FU1 Spezielle invasive Fachgebiete (fachübergreifender Leistungshachweis FU1) | Vom: Bis: , Note:                                                   |           | 2        |
| _                                                             | ▶ 📷 F6 Dermatologie, Venerologie                                              | Vom: Bis: , Note:                                                   |           | 2        |
| T                                                             | ▶ 📷 Q4 Infektiologie, Immunologie                                             | Vom: Bis: , Note:                                                   |           | 2        |
|                                                               | ▶ 📷 F11 Innere Medizin                                                        | Vom: Bis: , Note:                                                   |           | 2        |
|                                                               | FU2 Frau, Kind, Humangenethik (fachübergreifender Leistungsnachweis FU2)      | Vom: Bis: , Note:                                                   |           | 2        |
|                                                               | F16 Pathologie                                                                | Vom: Bis: , Note:                                                   |           | 2        |
|                                                               | Q12 Rehabilitation, Physikalische Medizin, Naturheilverfahren                 | Vom: Bis: , Note:                                                   |           | 2        |
|                                                               | ▶ 📷 BP1 Allgemeinmedizin                                                      | Vom: Bis: , Note:                                                   |           | 2        |
|                                                               | ▶ 📷 BP5 Chirurgie                                                             | Vom: Bis: , Note:                                                   |           | 2        |
|                                                               | BP7 Frauenheilkunde, Geburtshilfe                                             | Vom: Bis: , Note:                                                   |           | €        |

# ENTSPRECHENDE LEISTUNG GILT ALS ERBRACHT

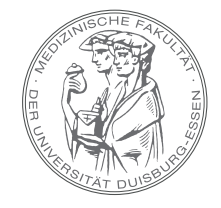

F17 Pharmakologie

F2 Anästhesiologie

F1 Allgemeinmedizin

📷 Allgemeinmedizin

Fill Vorlesung

Interne Leistungen der

MEDIZINISCHE FAKULTÄT DER UNIVERSITÄT DUISBURG-ESSEN

Vom: Bis: , Status: Typ:

Vom: Bis: , Status: Typ:

Vom: Bis: , Status: Typ:

IN IHRER STUDIERENDENAKTE MIT EINEM

GRÜNEN HÄKCHEN 🖻 UND DIE

ZUSÄTZLICH ERSCHEINT NUN DER ORDNER

2

2

2